## **BTS11** Driver installation guide

To make your product fully functional you need to install its driver on your computer.

Driver intallation is found by clicking *"Start"*, *""" "All programs"*, *"BTS11"*, *"USB Drivers"*. Open and run the installation for you product according to the table below.

In "FTDI USB-Serial" folder, you will find driver installation for the following products.

UC232B9

VR10

POD30D & POD30AD

In "ATEN USB-Serial" folder, you will find driver installation for the following product.

Athen UC232A Note that UC232A\_windows vista.exe is also for Windows 7 UC-232ADriverInstaller.exe is for Windows XP

In "TARGUS USB-Serial" folder, you will find driver installation for the following products.

PA088U & PA088E

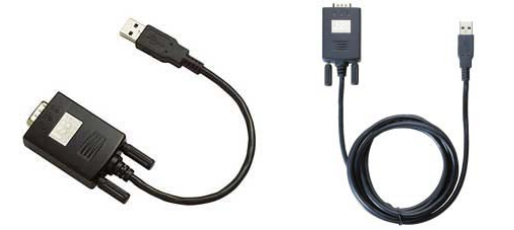

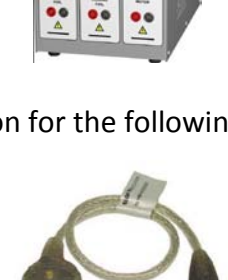

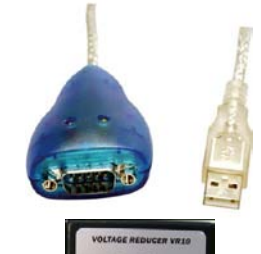